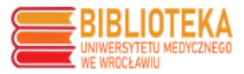

## PPM-UMW - samodzielne generowanie wykazu publikacji z punktacją

## WYKAZ PUBLIKACJI JEDNOSTKI

Na stronie głównej wybieramy Jednostki UMW:

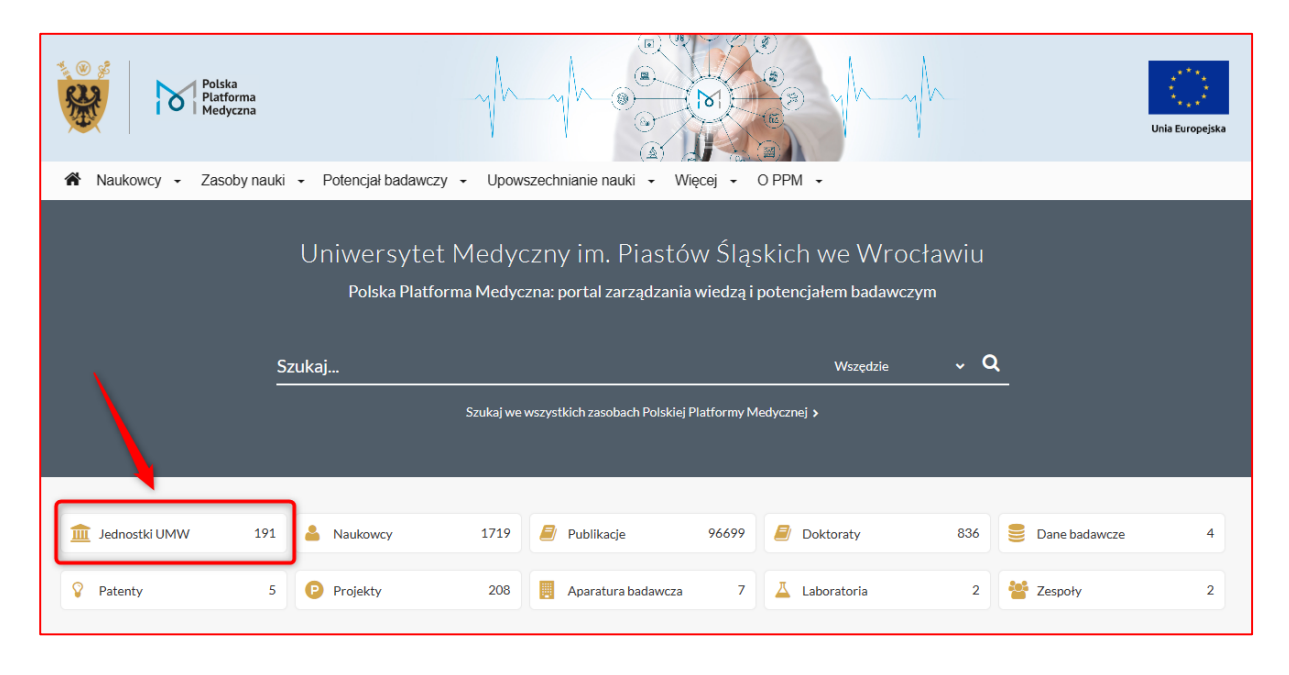

Z listy wybieramy interesującą nas jednostkę:

| Jednostki UMW (191)                                                            | Naukowcy (1719)  | Publikacje (96698)                                     | Doktoraty (836)       | Dane badawcze (4)        | Patenty (5) | Projekty (208) |  |  |
|--------------------------------------------------------------------------------|------------------|--------------------------------------------------------|-----------------------|--------------------------|-------------|----------------|--|--|
| Zespoły (2)                                                                    |                  |                                                        |                       |                          |             |                |  |  |
| Liczba pozycji: 191                                                            |                  |                                                        |                       |                          |             |                |  |  |
| Kierownik jednostki<br>każdy z                                                 | G                | Uniwersytet Medyczny im. Piastów Śląskich we Wrocławiu |                       |                          |             |                |  |  |
|                                                                                |                  | E                                                      | liblioteka            |                          |             |                |  |  |
| Jednostki                                                                      |                  |                                                        |                       |                          |             |                |  |  |
| Uniwersytet Medyczny im.<br>V D Piastów Śląskich we<br>Wrocławiu               |                  | <u>c</u>                                               | Centrum Analiz Staty  | stycznych                |             |                |  |  |
| <ul> <li>Biblioteka</li> </ul>                                                 |                  |                                                        |                       |                          |             |                |  |  |
| Centrum Analiz<br>Statystycznych                                               |                  | <u>c</u>                                               | Centrum Badań Przec   | <u>dklinicznych</u>      |             |                |  |  |
| <ul> <li>Centrum Badań</li> <li>Przedklinicznych</li> </ul>                    |                  |                                                        | optrum Ippowacii      |                          |             |                |  |  |
| Centrum Innowacji                                                              |                  | 2                                                      | entrum mnowacji       |                          |             |                |  |  |
| Centrum Innowacji i<br>Transferu Technologii                                   |                  |                                                        |                       |                          |             |                |  |  |
| Centrum Symulacji<br>Medycznej                                                 |                  | <u>c</u>                                               | Centrum Innowacji i T | Fransferu Technologii    |             |                |  |  |
| <ul> <li>Studium Język</li> </ul>                                              | ów Obcych        |                                                        |                       |                          |             |                |  |  |
| Studium Nauk      Humanistycznych i Społecznych                                |                  | <u>، د</u>                                             | Centrum Symulacji M   | edycznej                 |             |                |  |  |
| Studium Wych<br>Fizycznego i Sp                                                | nowania<br>portu | <u>s</u>                                               | tudium Języków Obo    | cych                     |             |                |  |  |
| Szkoła Doktor                                                                  | ska              |                                                        |                       |                          |             |                |  |  |
| <ul> <li>Uniwersyteckie Centrum</li> <li>Wsparcia Badań Klinicznych</li> </ul> |                  | > 5                                                    | tudium Nauk Humar     | nistycznych i Społecznyc | h           |                |  |  |
| > 🗆 Wydział Farma                                                              | aceutyczny       | -                                                      |                       |                          |             |                |  |  |
| Wydział Lekar                                                                  | ski              |                                                        |                       |                          |             |                |  |  |

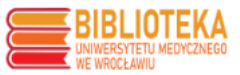

Po przejściu na profil wybranej jednostki, w zakładce **Publikacje** (1) mamy pełną listę publikacji, którą możemy ograniczyć wykorzystując dostępne w lewej kolumnie filtry (2), następnie zaznaczamy wszystkie lub wybrane publikacje (3) i generujemy ich wykaz wybierając odpowiedni format do pobrania (4) – **Wykaz publikacji z punktacją** (<u>opcja dostępna dla zalogowanych do systemu</u>) lub **Wykaz**. Dokładny opis zob. instrukcja **Wykaz Wybranych Publikacji**.

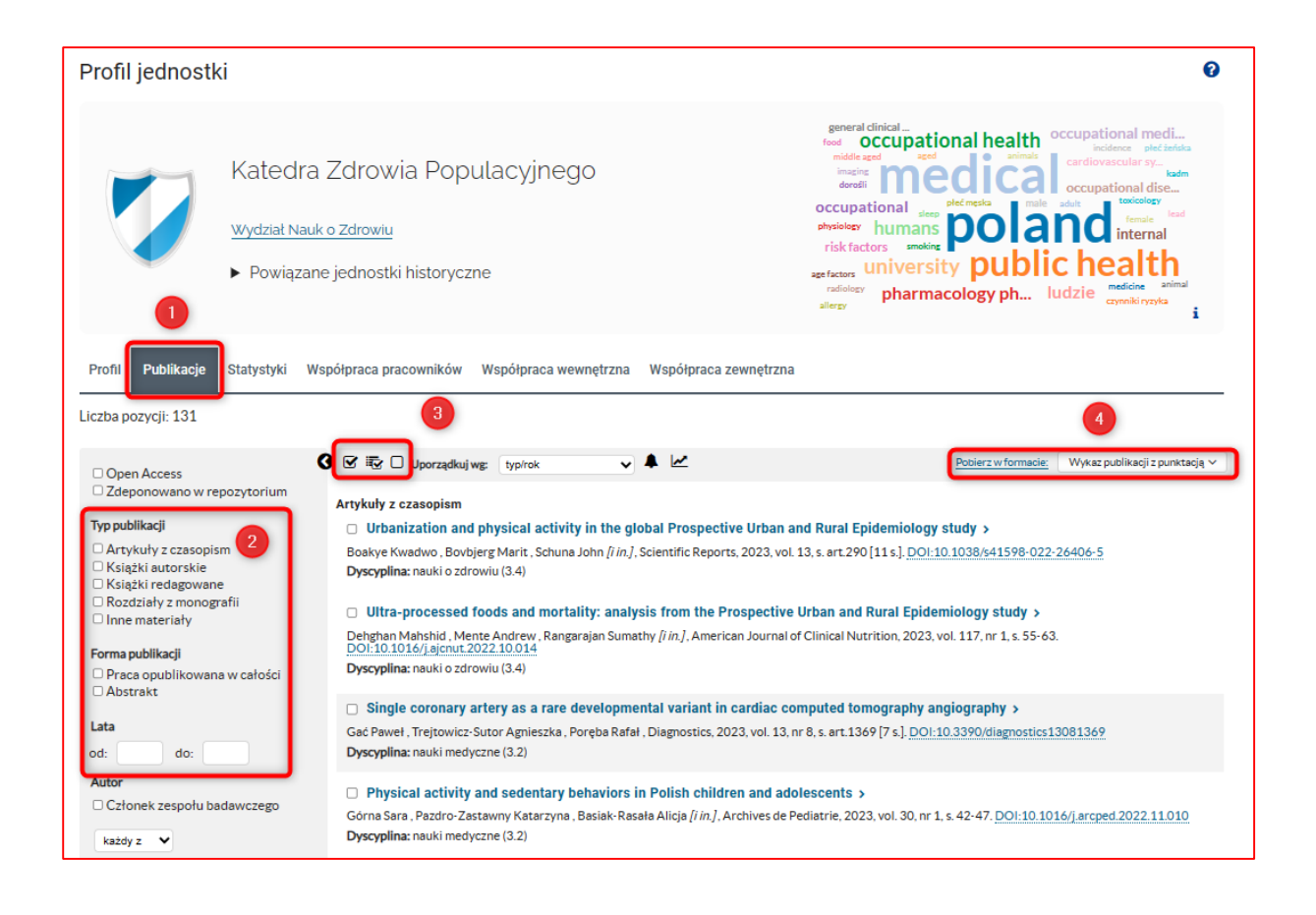

W przypadku jednostek nowych, utworzonych na bazie jednostek zlikwidowanych, na profilu nowej jednostki znajduje się opcja **Powiązane jednostki historyczne**. Po przejściu do jednostki historycznej możemy zobaczyć publikacje należące do jej dorobku:

| Profil jednost | tki                                                                                                    |  |  |  |
|----------------|----------------------------------------------------------------------------------------------------|--|--|--|
|                | Katedra Zdrowia Populacyjnego                                                                                  |  |  |  |
|                | Wydział Nauk o Zdrowiu                                                                                         |  |  |  |
|                | <ul> <li>Powiązane jednostki historyczne</li> <li>Katedra i Zakład Medycyny Społecznej (30.09.2021)</li> </ul> |  |  |  |
|                | Katedra i Zakład Higieny (do 30.09.2021)                                                                       |  |  |  |
|                | Katedra Zdrowia Publicznego (do 30.09.2021)                                                                    |  |  |  |